附件:

## 监考人员线上培训操作手册

## 一、注册与登录

之前登录过超星学习通的老师,无需再次注册,在浏览器中打开本校网址: https://whids.mh.chaoxing.com/,输入账号密码直接登录。之前未登录过的老 师可选择新用户注册,根据系统提示绑定个人信息后进行登录。(单位代码 4849)

| ■ 手机号/超星号              |  |
|------------------------|--|
| ▲ 学习通密码                |  |
| - Josef A Court        |  |
| 録                      |  |
| ☑ 下次自动登录 ◎ 新用户注册 检证码登录 |  |

进入空间后,点击课程一我学的课,找到监考标准化培训课程。

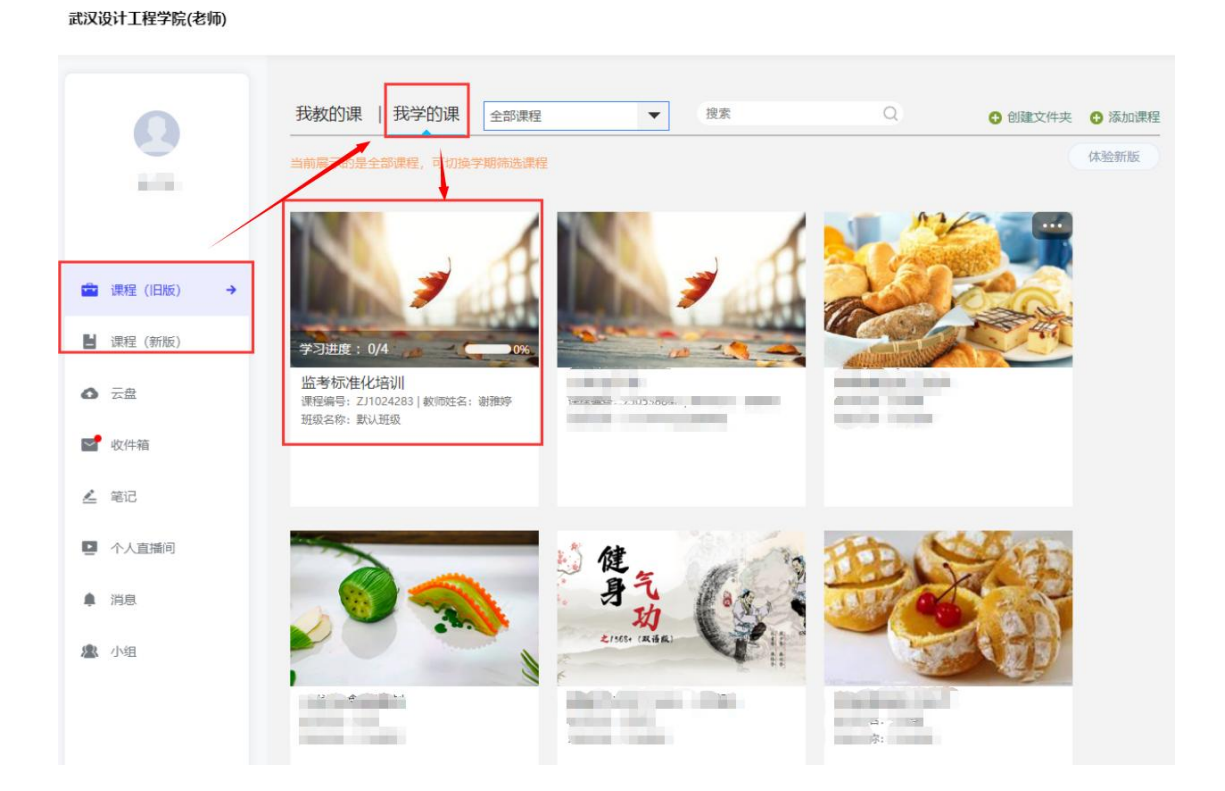

## 二、学习内容

按要求完成监考培训视频、相关附件学习。任务完成后,右边的橙色圆圈会 变为绿色。学习内容完成100%后方可参加培训测试。

| → 待完成任务点                                                                            |   |   |  |   |   |  |  |
|-------------------------------------------------------------------------------------|---|---|--|---|---|--|--|
| <ul> <li>第1章 第一单元</li> <li>1.1 监考标准化培训视频</li> <li>1.2 略件1.⇒∇224+T程等降的素合则</li> </ul> | ٦ | 0 |  | K |   |  |  |
| 1.3 附件2-《国家教育考试违规处理办法》(教育部令第33号)摘录                                                  |   | ŏ |  |   | 1 |  |  |

## 三、培训测试

测试试题由系统随机生成,共由 10 道客观题组成(单选 7 道,判断 3 道), 满分 100 分,测试时长为 15 分钟,测试完后可立即查看分数。90 分及以上视为 合格,不合格者应在规定的时间内重新参加学习测试,直至合格为止。

| 监考标准化培训 课程评价                                                                      | 首页 | 任务 | 统计 | 资料 | 通知 | 作业 | 考试 | 讨论 | 体验新版 |
|-----------------------------------------------------------------------------------|----|----|----|----|----|----|----|----|------|
| 我的考试 待批考试                                                                         |    |    |    |    |    |    |    |    |      |
| <b>武汉设计<u>1</u>程学院监考</b><br>考试时间: 2024-09-19 09:00 至 2024-09-30 23:59<br>考试状态: 待晚 |    |    |    |    |    |    |    |    |      |
| 考试                                                                                |    |    |    |    |    |    |    |    |      |